| Zeitschrift: | Mitteilungsblatt / Schweizerische Gesellschaft für Familienforschung =<br>Bulletin d'information / Société suisse d'études généalogiques =<br>Bollettino d'informazione / Società svizzera di studi genealogici |
|--------------|----------------------------------------------------------------------------------------------------|
| Herausgeber: | Schweizerische Gesellschaft für Familienforschung                                                                                                    |
| Band:        | - (2012)                                                                                                    |
| Heft:        | 97                                                                                                    |
| Artikel:     | Filme bestellen bei FamilySearch                                                                                                    |
| Autor:       | Allmen, Heinz von                                                                                                    |
| DOI:         | https://doi.org/10.5169/seals-1041501                                                                                                    |

#### Nutzungsbedingungen

Die ETH-Bibliothek ist die Anbieterin der digitalisierten Zeitschriften auf E-Periodica. Sie besitzt keine Urheberrechte an den Zeitschriften und ist nicht verantwortlich für deren Inhalte. Die Rechte liegen in der Regel bei den Herausgebern beziehungsweise den externen Rechteinhabern. Das Veröffentlichen von Bildern in Print- und Online-Publikationen sowie auf Social Media-Kanälen oder Webseiten ist nur mit vorheriger Genehmigung der Rechteinhaber erlaubt. <u>Mehr erfahren</u>

#### **Conditions d'utilisation**

L'ETH Library est le fournisseur des revues numérisées. Elle ne détient aucun droit d'auteur sur les revues et n'est pas responsable de leur contenu. En règle générale, les droits sont détenus par les éditeurs ou les détenteurs de droits externes. La reproduction d'images dans des publications imprimées ou en ligne ainsi que sur des canaux de médias sociaux ou des sites web n'est autorisée qu'avec l'accord préalable des détenteurs des droits. <u>En savoir plus</u>

#### Terms of use

The ETH Library is the provider of the digitised journals. It does not own any copyrights to the journals and is not responsible for their content. The rights usually lie with the publishers or the external rights holders. Publishing images in print and online publications, as well as on social media channels or websites, is only permitted with the prior consent of the rights holders. <u>Find out more</u>

#### Download PDF: 30.06.2025

ETH-Bibliothek Zürich, E-Periodica, https://www.e-periodica.ch

# Filme bestellen bei FamilySearch

### Heinz von Allmen

Die Filme von FamilySearch bestellen Sie selber direkt im Internet.

Sie können die Filme dann in der von Ihnen gewählten Familienforschungsstelle von FamilySearch ansehen.

## Voraussetzungen dafür sind:

- Sie verfügen über einen Computer mit Internet-Anschluss
- Sie verfügen über eine eigene E-Mail-Adresse
- Sie verfügen über eine eigene Kreditkarte (VISA- oder MASTER-Karte)

Wenn Sie diese drei Voraussetzungen nicht erfüllen, rufen Sie bitte die folgende Nummer an: 00-800-1830-1830 und erkundigen sich, was Sie unternehmen müssen, um Filme bestellen zu können.

### Wenn Sie die Voraussetzungen erfüllen, ist der Ablauf wie folgt:

#### Erster Schritt: Die Filmnummern suchen

Rufen Sie die Internetseite < https://www.familysearch.org > auf.

| <b>D</b> . <b>V D</b>                       | ч тт.                                                 |
|---------------------------------------------|-------------------------------------------------------|
| Discover Your Far                           | lly History                                           |
| Records Trees Catalog Books                 | 1940 U.S. CENSU                                       |
| Our records span billions of names across h | Idreds of collections—including Start Searching Now   |
| first frances acard, probate, faild, filled |                                                       |
|                                             | nes Hullun<br>Ancestore                               |
| Search by Life Events: Any   Birth   Ma     | age   Residence   Death<br>Civil Registration Records |
| Search by Relationships: Spouse   Pare      | Start Indexing                                        |
| Search by: Batch Number                     |                                                       |
|                                             |                                                       |

Abbildung 18: Homepage von FamilySearch

Klicken Sie auf 'Catalog' und geben Sie den Namen des Ortes ein, für den Sie Filme bestellen wollen. Bei übereinstimmender Schreibweise zeigt Ihnen das System in einem Aufklappmenü die vorhandenen Ortsnamen in der internationalen Schreibweise an (Abbildung 19). Wenn der Ortsname mehrfach existiert, kann hier eine längere Liste erscheinen (Abbildung 20). Wählen Sie den für Sie richtigen Ort und klicken Sie auf 'Search'.

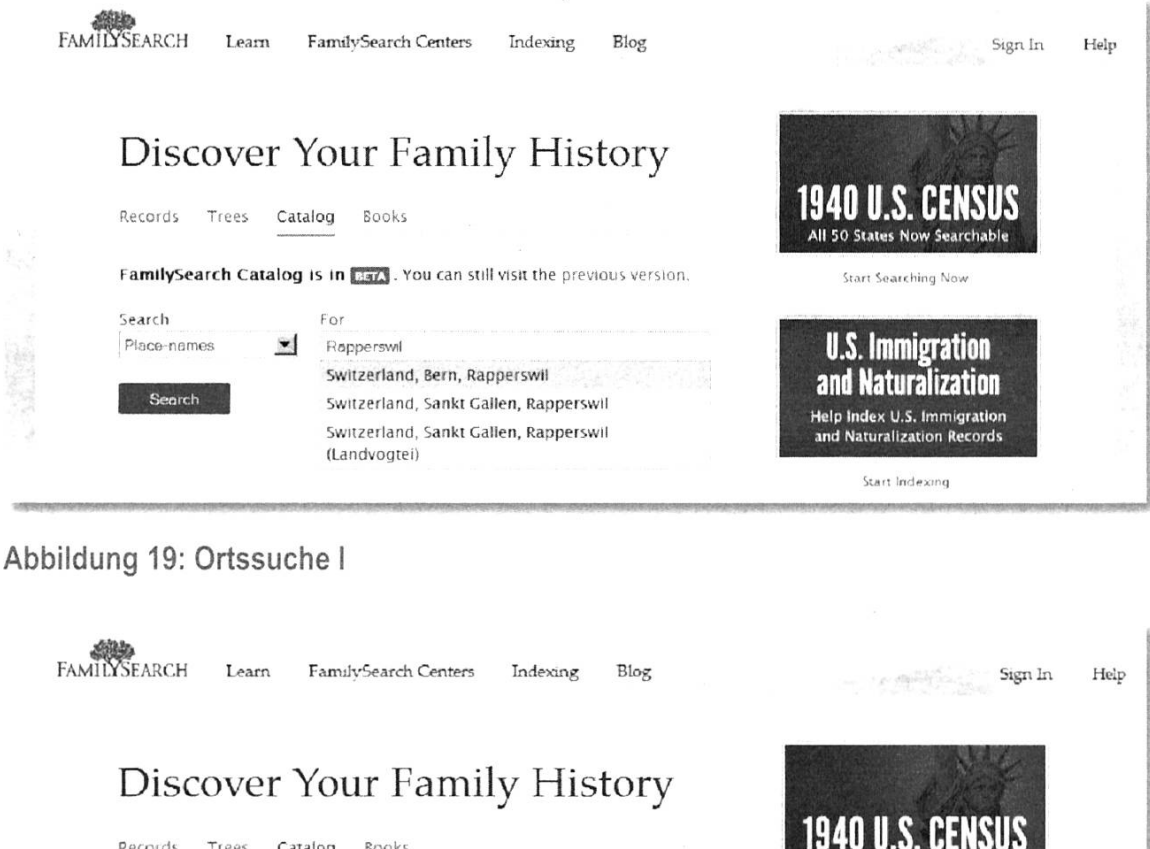

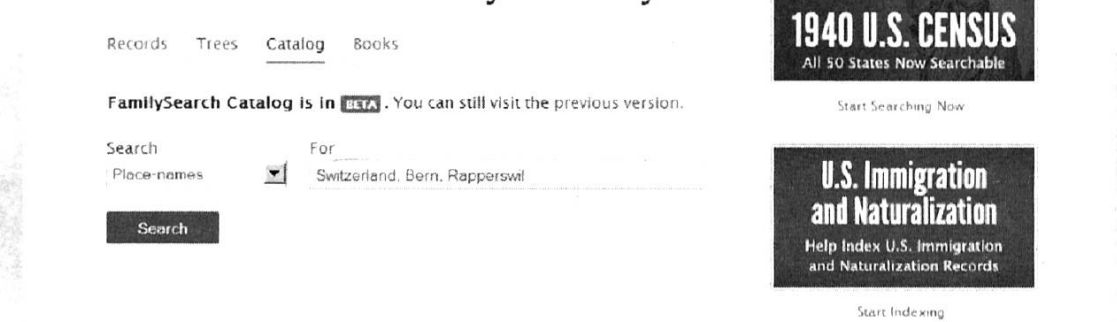

Abbildung 20: Ortssuche II

Es erscheint eine Liste mit den Dokumenttypen, die FamilySearch für diesen Ort kennt. Bei grösseren Orten werden hier mehrere Kirchenbücher erscheinen (Abbildung 21).

### SSSG/SSGS (97) 2/2012

| Search                        | Search Results for FamilySearch Catalog                                            |
|-------------------------------|------------------------------------------------------------------------------------|
| Place-names                   | - Switzerland Born Bennerguil - Church records (1)                                 |
| For                           | Switzerland, bern, Kapperswit - Church records (1)                                 |
| Switzerland. Bern, Rapperswil | Kirchenbuch, 1567–1875<br>author: Evangelisch-Reformierte Kirche Rapperswil (Bern) |
|                               | availability: Online                                                               |

Abbildung 21: Suchergebnis I

Klicken Sie bei dem Kirchenbuch, das Sie suchen, auf den blauen Titel 'Kirchenbuch'. Nun erscheint die Detailliste für dieses Kirchenbuch (Abbildung 22). Sie enthält manchmal Einschränkungen. Zum Beispiel dürfen wir in der Schweiz die Kirchenbücher des Kantons Jura nicht in unsere Forschungsstellen bestellen.

Wenn Ihr Film keine für Sie geltenden Einschränkungen enthält, drucken Sie diese Seite aus. Den Abschnitt 'Film Notes' werden Sie für den nächsten Schritt brauchen.

|                                                                                                    |                                                                                                    | Sign In H                                                                                                    |
|----------------------------------------------------------------------------------------------------|----------------------------------------------------------------------------------------------------|----------------------------------------------------------------------------------------------------|
|                                                                                                    |                                                                                                    | LPUA' (FL                                                                                                    |
| Kirchenbuch, 1567-1875                                                                                                    |                                                                                                    |                                                                                                    |
| Pack to coarch regular                                                                                                    |                                                                                                    |                                                                                                    |
| back to search results                                                                                                    |                                                                                                    |                                                                                                    |
| authors: Evangelisch-Reformierte Kirche Rapperswil (Bern)                                                                                                    |                                                                                                    |                                                                                                    |
| format: Manuscript/Manuscript on Film                                                                                                    |                                                                                                    |                                                                                                    |
| language: German, French                                                                                                    |                                                                                                    |                                                                                                    |
| publication: Bern : Staatsarchiv Bern, 1992-1995                                                                                                    |                                                                                                    |                                                                                                    |
| physical: auf 5 Mikrofilmrollen ; 35 mm.                                                                                                    |                                                                                                    |                                                                                                    |
| And a second second second second second second second second second second second second second second second                                                                                                    | Contraction of the local division of the local division of the loc | a man a superior and a superior of the superior of the superior of the superior of the superior of the superior |
|                                                                                                    |                                                                                                    |                                                                                                    |
|                                                                                                    |                                                                                                    |                                                                                                    |
| Film Notes                                                                                                    |                                                                                                    |                                                                                                    |
| Film Notes                                                                                                    | Location                                                                                                    | Film                                                                                                    |
| Film Notes<br>Note<br>Taufen 1567-1627 Heiraten 1568-1696 Tote 1661-1689 Taufen 1628-1728 Tote 1690-1695                                                                                                    | Location<br>Family History                                                                                                    | Film<br>2005686 Items 2-4                                                                                       |
| Film Notes<br>Note<br>Taufen 1567-1627 Heiraten 1568-1696 Tote 1661-1689 Taufen 1628-1728 Tote 1690-1696<br>Pfarrerliste 1528-1845 Taufen 1729-1780                                                                                                    | Location<br>Family History<br>Library INTL Film                                                                                                    | Film<br>2005686 Items 2-4                                                                                       |
| Film Notes<br>Note<br>Taufen 1567-1627 Heiraten 1568-1696 Tote 1661-1689 Taufen 1628-1728 Tote 1690-1696<br>Pfarrerliste 1528-1845 Taufen 1729-1780<br>Taufen 1780-1785 Konfirmanden 1736-1751 Taufen 1786-1864                                                                                                    | Location<br>Family History<br>Library INTL Film<br>Family History                                                                                                    | Film<br>2005686 Items 2-4<br>2005687                                                                            |
| Film Notes<br>Note<br>Taufen 1567-1627 Heiraten 1568-1696 Tote 1661-1689 Taufen 1628-1728 Tote 1690-1696<br>Pfarrerlisse 1528-1845 Taufen 1729-1780<br>Taufen 1780-1785 Konfirmanden 1736-1751 Taufen 1786-1864                                                                                                    | Location<br>Family History<br>Library INTL Film<br>Family History<br>Library INTL Film                                                                                                    | Film<br>2005686 Items 2-4<br>2005687                                                                            |
| Film Notes<br>Note<br>Taufen 1567-1627 Heiraten 1568-1696 Tote 1661-1689 Taufen 1628-1728 Tote 1690-1696<br>Pfarrerlisse 1528-1845 Taufen 1729-1780<br>Taufen 1780-1785 Konfirmanden 1736-1751 Taufen 1786-1864<br>Taufen 1864-1875 Heimatberechtigte, auswartige Taufen 1705-1861                                                                                                    | Location<br>Family History<br>Library INTL Film<br>Family History<br>Library INTL Film<br>Family History                                                                                                    | Film<br>2005686 Items 2-4<br>2005687<br>2005688                                                                 |
| Film Notes<br>Note<br>Taufen 1567-1627 Heiraten 1568-1696 Tote 1661-1689 Taufen 1628-1728 Tote 1690-1696<br>Pfarrerliste 1528-1845 Taufen 1729-1780<br>Taufen 1780-1785 Konfirmanden 1736-1751 Taufen 1786-1864<br>Taufen 1864-1875 Heimatberechtigte, auswärtige Taufen 1705-1861                                                                                                    | Location<br>Family History<br>Library INTL Film<br>Family History<br>Library INTL Film<br>Family History<br>Library INTL Film                                                                                                    | Film<br>2005686 kems 2-4<br>2005687<br>2005688                                                                  |
| Film Notes<br>Note<br>Taufen 1567-1627 Heiraten 1568-1696 Tote 1661-1689 Taufen 1628-1728 Tote 1690-1696<br>Pfarrerliste 1528-1845 Taufen 1729-1780<br>Taufen 1780-1785 Konfirmanden 1736-1751 Taufen 1786-1864<br>Taufen 1864-1875 Heimatberechtigte, auswartige Taufen 1705-1861<br>Taufen 1861-1865 (auswartige Bürger) Heiraten 1696-1751 Tote 1697-1751 Heiraten 1752-1875                                | Location<br>Family History<br>Library INTL Film<br>Family History<br>Library INTL Film<br>Family History<br>Library INTL Film<br>Family History                                                                                                    | Film<br>2005686 kems 2-4<br>2005687<br>2005688<br>2005689                                                       |
| Film Notes<br>Note<br>Taufen 1567-1627 Heiraten 1568-1696 Tote 1661-1689 Taufen 1628-1728 Tote 1690-1696<br>Pfarrerliste 1528-1845 Taufen 1729-1780<br>Taufen 1780-1785 Konfirmanden 1736-1751 Taufen 1786-1864<br>Taufen 1864-1875 Heimatberechtigte, auswartige Taufen 1705-1861<br>Taufen 1861-1865 (auswartige Bürger) Heiraten 1696-1751 Tote 1697-1751 Heiraten 1752-1875<br>Eheverkündigungen 1834-1875 | LOCATION<br>Family History<br>Library INTL Film<br>Family History<br>Library INTL Film<br>Family History<br>Library INTL Film<br>Family History<br>Library INTL Film                                                                                                    | Film<br>2005686 kems 2-4<br>2005687<br>2005688<br>2005689                                                       |

Abbildung 22: Suchergebnis II

# Familienforschungszentren in der Schweiz

Rufen Sie die Internetseite < <u>http://www.familysearch.org/de</u> > auf (Abbildung 23) und klicken Sie auf den Link 'FamilySearch–Center'.

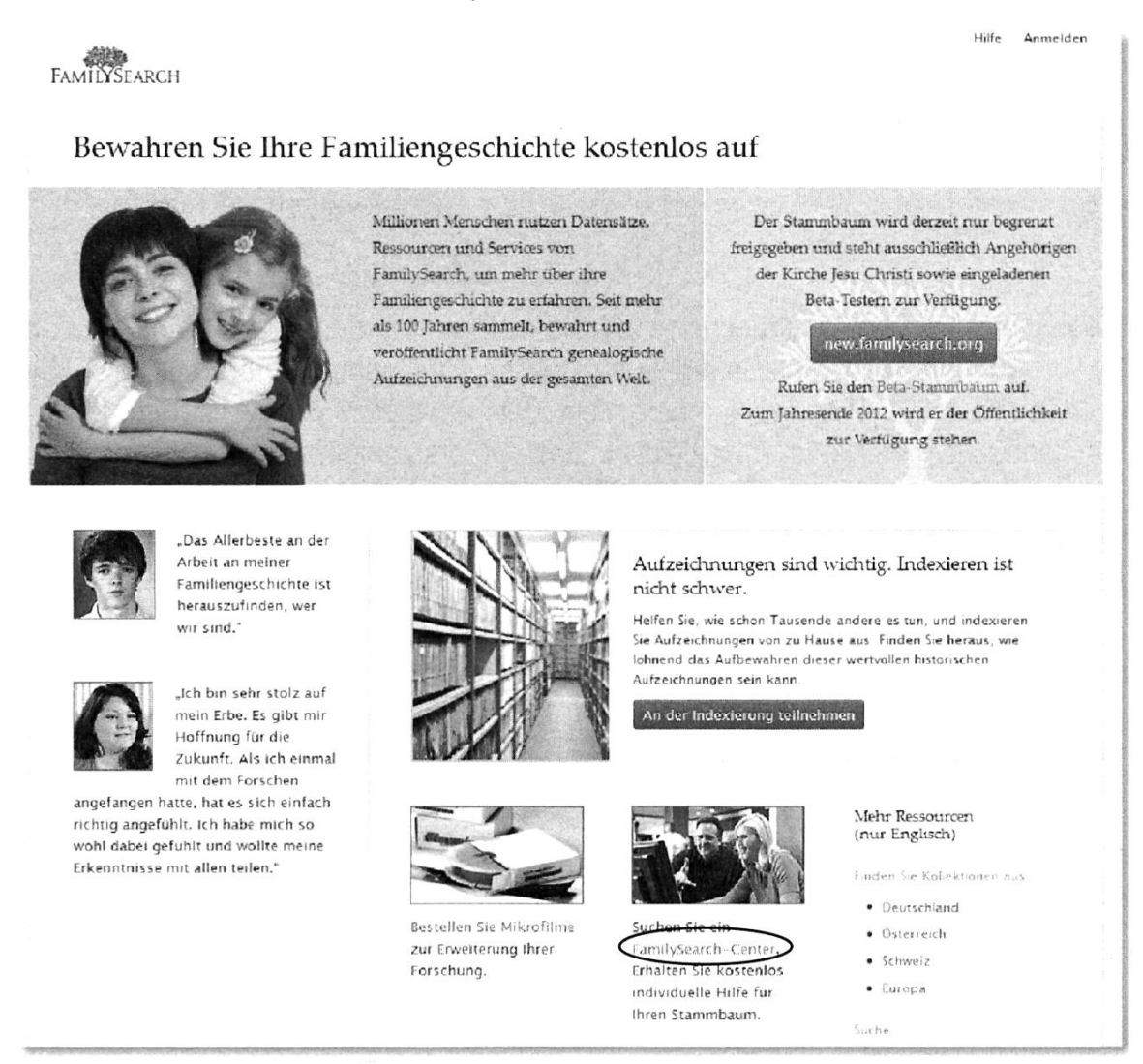

Abbildung 23: FamilySearch Forschungsstelle suchen

Es erscheint eine Weltkarte mit der Lokalisation von Familienforschungszentren (Abbildung 24).

Klicken Sie in die Mitte von Europa. Die Karte zeigt Europa. Klicken Sie nun mit Doppelklick auf die Schweiz. Wiederholen Sie den Doppelklick auf die Schweiz.

Nun sehen Sie, wo es in der Schweiz Forschungsstellen gibt (Abbildung 25).

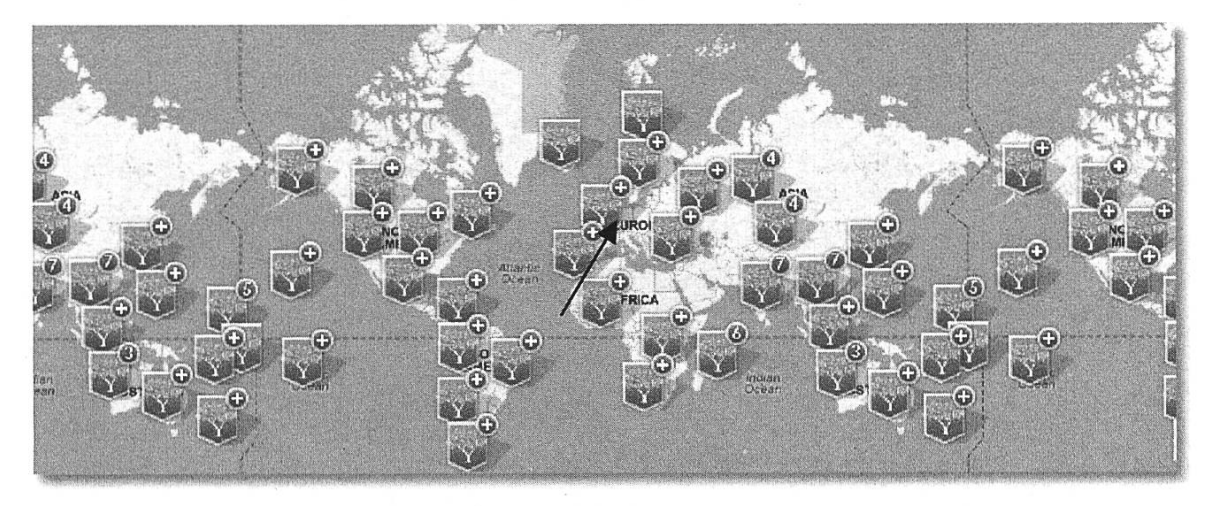

Abbildung 24: Weltkarte mit Familienforschungszentren (Family history centers)

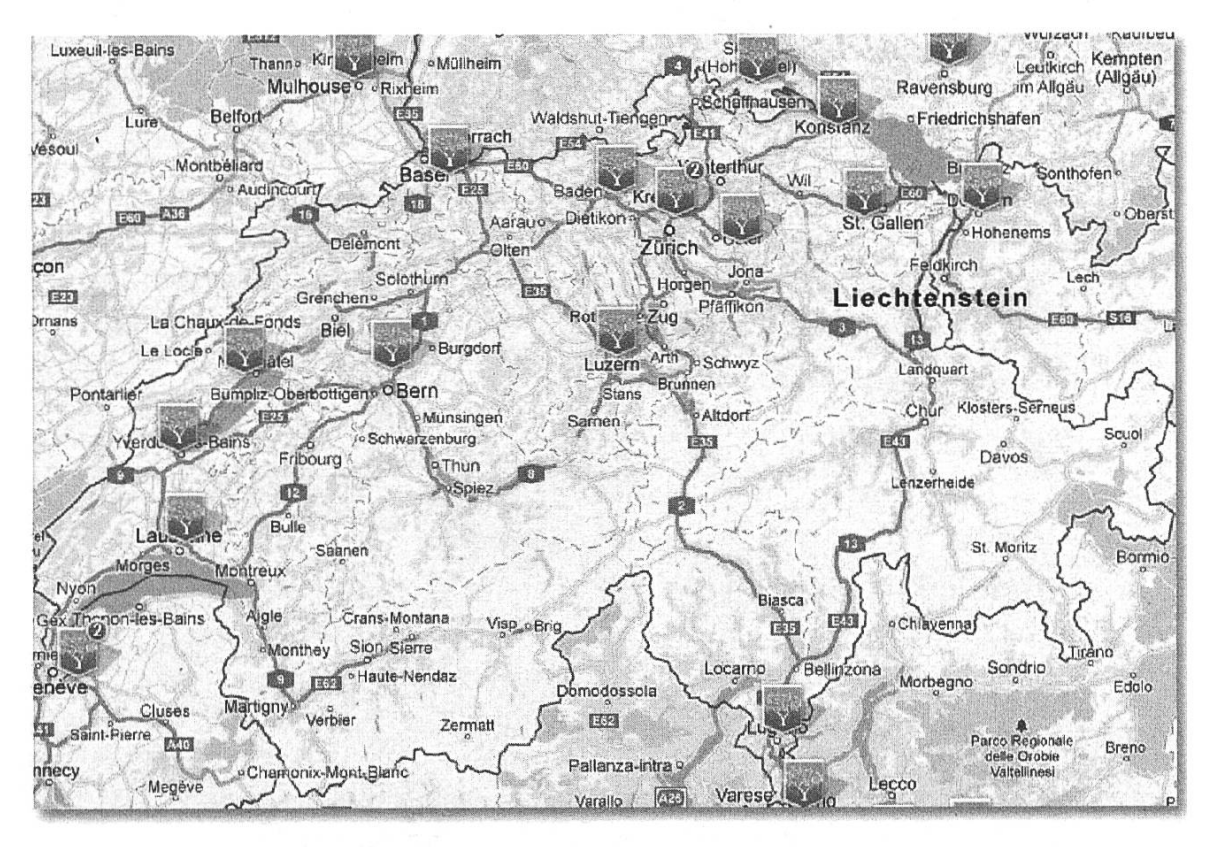

Abbildung 25: FamilySearch Familienforschungsstellen in der Schweiz

Wenn Sie das blaue FamilySearch Symbol anklicken, erhalten Sie die Adresse und die Öffnungszeiten der Forschungsstelle (Abbildung 26).

Bei einigen Forschungsstellen gibt es keine festen Öffnungszeiten, und Sie können sich telefonisch mit den Mitarbeitern der Forschungsstelle verabreden.

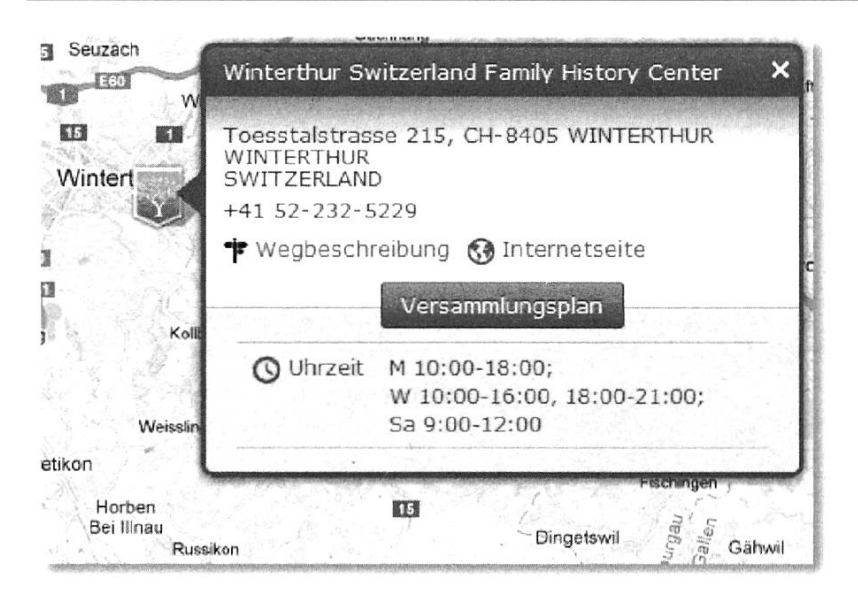

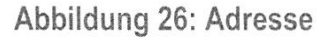

### Eröffnen eines Benutzerkontos bei FamilySearch

Wenn Sie nicht Mitglied der Kirche Jesu Christi der Heiligen der Letzten Tage sind, müssen Sie sich beim ersten Mal als Benutzer registrieren. Klicken Sie dafür auf 'Benutzerkonto anlegen'. Rufen Sie dafür die Internetseite https://film.familysearch.org auf. Wählen Sie die Sprache Deutsch und Klicken Sie oben rechts auf 'Sign In' (Abbildung 27).

| FAMILYSE                                       | ARCH                                                                                                    |                                                                                                    | Hille |
|------------------------------------------------|----------------------------------------------------------------------------------------------------|----------------------------------------------------------------------------------------------------|-------|
| Deer<br>räu<br>An<br>viel<br>Vor<br>Wir<br>Auf | Ereffpunkt der<br>Generationen<br>Zweck von FamilySearch besteht darin, Familien über<br>mliche und zeitliche Entfernungen hinweg zusammenzuführen,<br>diesem Ziel arbeiten wir jeden Tag und verschaffen damit<br>ten Familien überall auf der Welt die schone Gelegenheit, ihre<br>fahren ausfindig zu machen und darüber zu berichten.<br>verfügen über die weltweit größte Sammlung genealogischer<br>zeichnungen und ein globales Netz von Forschungsstellen. | Anmelden Benutzername Passwort F Fur zwei Wochen angemeldet bleiben Anmelden Benutzername oder Passwort vergessen? |       |
| Erfa                                           | ahren Sie mehr über das FamilySearch-Benutzerkonto.                                                                                                    | Sie haben noch kein FamilySearch-<br>Benutzerkonto?<br>Neues Benutzerkonto anlegen                                 |       |

Abbildung 27: Benutzerkonto anlegen I

Klicken Sie auf 'Benutzerkonto anlegen' und wählen Sie auf der nächsten Bildschirmmaske 'FamilySearch–Benutzerkonto (für die Allgemeinheit)' (Abbildung 28).

Füllen Sie die Felder aus und klicken Sie dann auf das Wort 'Nutzungsbedingungen' am unteren Ende der Seite. Lesen Sie diese sorgfältig durch und klicken Sie dann auf 'Schliessen'. Wenn Sie mit den Nutzungsbedingungen einverstanden sind, klicken Sie auf 'Registrieren'. Folgen Sie dann den Anweisungen im Dialog.

| Registrierung                       |                                                                               |
|-------------------------------------|-------------------------------------------------------------------------------|
| Welche Art Benutzerkonto mocht      | en Sie anlegen?                                                               |
| • FamilySearch-Benutzerk            | anto (für die Allgemeinheit)                                                  |
| C Internetkonto bei der Ki          | rche (LDS Account) (Internetkonto für Mitglieder der Kirche Jesu Christi der  |
| Heiligen der Letzten Tage)          |                                                                               |
|                                     |                                                                               |
| Vorname                             |                                                                               |
| blachasma                           |                                                                               |
| 1 % distant ( ( ) dis ( ) / 200     |                                                                               |
| Angezeigter Name                    |                                                                               |
| Geschlecht                          |                                                                               |
| Renutzornanie                       | 1                                                                             |
| LATE FOR CAUSE IN TYPE IT ONLY      |                                                                               |
|                                     |                                                                               |
| Passwort                            |                                                                               |
| Passwort erneut eingeben            |                                                                               |
|                                     |                                                                               |
|                                     |                                                                               |
| E-Mail                              |                                                                               |
| E-Mail-Adresse erneut               |                                                                               |
| eingeben                            |                                                                               |
| Ersatz-t-Mail-Adresse<br>(Optional) |                                                                               |
| Ersatz-E-Mail-Adresse erneut        |                                                                               |
| eingeben                            |                                                                               |
|                                     | Bitte geben Sie die Buchstaben wie abgebildet ein. Warum?                     |
|                                     |                                                                               |
|                                     |                                                                               |
|                                     |                                                                               |
|                                     |                                                                               |
|                                     |                                                                               |
|                                     | luden ich versie auf Damieteriaren bliebe bestätigt ich dem ich mindetters 12 |
|                                     | Jahre alt bin, und erkläre mich mit den Nutzungsbedingungen einverstanden.    |
|                                     |                                                                               |
|                                     |                                                                               |

Abbildung 28: Registrierung

# Zweiter Schritt: Filme bestellen

Rufen Sie die Internetseite < <u>https://film.familysearch.org</u> > auf und wählen Sie die Sprache Deutsch.

Um bei FamilySearch Filme zu bestellen, müssen Sie sich zuerst an Ihrem Family-Search–Benutzerkonto anmelden (Abbildung 29). Klicken Sie auf 'Anmelden' und geben Sie Ihren Benutzernamen und Ihr Password ein.

| FAMILYSEARCH Mehr erfahren                                                                                                    | FamilySearch-Zentren Indexierung Blog Anmelden H                                                                                                    | llfe       |
|----------------------------------------------------------------------------------------------------|----------------------------------------------------------------------------------------------------|------------|
| Filme online best                                                                                                    | ellen                                                                                                    |            |
| Senutzerkonsolanlegen IP-2 Sprache Deutsch                                                                                         | 🕼 Hilfe zur Bestellung 🛛 🖗 – nicht eingestellt – 🖤 0 Artikel, 0:00 S                                                                                                    |            |
| Suche                                                                                                    | Welden Sie sich bitte an, damit Sie eine Bestellung aufgeben können oder der in Ihrem<br>Gebiet gultige Preis angezeigt wird.                                                                                                    |            |
| Filmnummer.                                                                                                    | Zugang zu Milliarden Aufzeichnungen!                                                                                                    |            |
| Suche                                                                                                    | Der Mikrofilm-Bestelldienst von FamilySearch ermöglicht ihnen den Zugriff auf eine riesige<br>Sammlung genealogischer und historischer Aufzeichnungen. Sie können Filme reservieren und als<br>Ausleihe an eine Genealogie-Forschungsstelle oder ein angeschlossenes Archiv schicken lassen. Das<br>Ausleihen selbst köstet nichts; wir berechnen für jeden Film lediglich eine geringfügige<br>Bearbeitungsgebühr und Versandkösten.                                                                 |            |
| Ausleiharten                                                                                                    | Bestellen ist ganz einfach:                                                                                                    |            |
| Befristete Ausleihe (nur für<br>Mikrofilme)<br>Die Filme müssen nach 90 Tagen<br>(Postweg eingerechnet)<br>zurückgeschickt werden. | <ol> <li>Melden Sie sich über den Link oben rechts mit Ihrem FamilySearch-Benutzerkonto oder Ihrem<br/>Internetkonto bei der Kirche (LDS Account) an. Wenn Sie auf den Link für die Anmeldung klicken und<br/>noch kein Benutzerkonto haben, werden Sie gebeten, sich zu registrieren.</li> <li>Suchen Sie die Nummern der Mikrofilme, die Sie bestellen möchten, aus dem Family History<br/>Library Catalog (Katalog des Genealogie-Archivs) heraus, den Sie auf FamilySearch org finden.</li> </ol> |            |
| Unbefristete Ausleihe<br>(Mikrofilme & Mikrofiche)<br>Es wird kein Rücksendedatum für                                              | Hinweis: Bevor Sie einen Film bestellen, sehen Sie im Family History Library Catalog nach, ob der<br>Film vielleicht auch im Internet eingesehen werden kann.                                                                                                    |            |
| die Filme und Fiches festgelegt.                                                                                                   | <ol> <li>Wahlen Sie die Art der Ausleihe aus, geben Sie die Mikrofilmnummer ein und klicken Sie auf<br/>"Suche", Wiederholen Sie das Ganze, falls Sie einen weiteren Artikel bestellen mochten.</li> </ol>                                                                                                    | The second |
| 18                                                                                                    | Wenn Sie Ihre Bestellung aufgeben möchten, klicken Sie auf den Warenkorb oben rechts im<br>Bildschirm. Sie können die Bestellung dann nöch einmal ansehen und bestätigen. Nachdem Sie die<br>Bestellung abgeschickt haben, werden alle Filme an die von Ihnen angegebene Genealogie–<br>Forschungsstelle geschickt                                                                                                    |            |
| anne                                                                                                    |                                                                                                    |            |
|                                                                                                    |                                                                                                    |            |

### Abbildung 29: Filme bestellen I

Wenn Sie gefragt werden, in welche Forschungsstelle Ihre Filme geliefert werden sollen, wählen Sie als Land 'Schweiz' und jenen Kanton aus, in dem sich die Ihnen am nächsten liegende Forschungsstelle von FamilySearch befindet.

Das System schlägt Ihnen dann den Ort der Forschungsstelle vor. Nachdem Sie dies bestätigt haben, sind Sie bereit zur Filmbestellung.

Lesen Sie auf der Startseite die Erklärungen zu 'Befristete' und 'Unbefristete' Ausleihe sorgfältig durch und wählen Sie dann das für Sie passende.

Sie können in einer Bestellung mehrere Filme in Ihren 'Warenkorb' legen, bevor Sie zur Seite wechseln, wo Sie Ihre Kreditkartennummer eingeben. Wenn Sie schon via Internet eingekauft haben, ist Ihnen dieser Vorgang bereits vertraut.

Wichtig: Drucken Sie Ihre Bestellung aus. Die Bestellnummer ist für alle weiteren Schritte wichtig.

| aein Benutzerkonto Ihre Sprache: Dm | 100 Lilles and Coverlines dil Tallibais Code (dedard) 100 A sull of A A.                                                                                           |
|-------------------------------------|----------------------------------------------------------------------------------------------------|
|                                     | ubern 🦉 nute zur bestehung 👔 zonikoren swit – jänderni 🐒 ü Artikel, u jur r                                                                                        |
|                                     | Suchergebnisse                                                                                                    |
| Suche                               | NOTE: Bitte überprüfen Sie im <u>Kataloo der Family History Library</u> bevor Sie bestellen, ob weitere Informationen<br>oder schon eine digitale Kooje vorliegen. |
| Filmnummer:                         |                                                                                                    |
| 2005595                             |                                                                                                    |
| Sucha                               | Verfügbarkeit des Films: Zum Ausleihen verfügbar                                                                                                    |
|                                     | Filmnummer:2005686                                                                                                    |
| Kürzlich gesucht                    | € Mikrofilm – befristete Ausleihe (?) 13,00 Fr. Schweizer Franken (CHF)                                                                                            |
|                                     |                                                                                                    |
|                                     | () Mikrohim - undernstene Ausiente 55,50 m.                                                                                                    |
|                                     | To day Warankook                                                                                                    |
|                                     | *Es können einzelstaatliche oder kommunale                                                                                                    |
|                                     | Steuern anfallen.                                                                                                    |
|                                     |                                                                                                    |
|                                     | ·                                                                                                    |
|                                     | 2 Aufzeichnungen for Film 2005586                                                                                                    |

Abbildung 30: Filmbestellung II

Sie werden von FamilySearch via Mail eine Bestätigung Ihrer Bestellung erhalten. Die nächste Mail erhalten Sie dann, wenn FamilySearch Ihre Filme an die Forschungsstelle abschickt.

Sollte es irgendwelche Probleme mit Ihrer Bestellung geben, wenden Sie sich nicht an die Mitarbeiter der Forschungsstelle, sondern direkt an FamilySearch. Dafür gibt es auf der Startseite zuunterst das Feld 'so erreichen Sie uns'. Klicken Sie dieses an und folgen Sie dem Dialog.

FamilySearch wünscht Ihnen weiterhin frohes Forschen und freut sich Sie in der Forschungsstelle begrüssen zu dürfen.